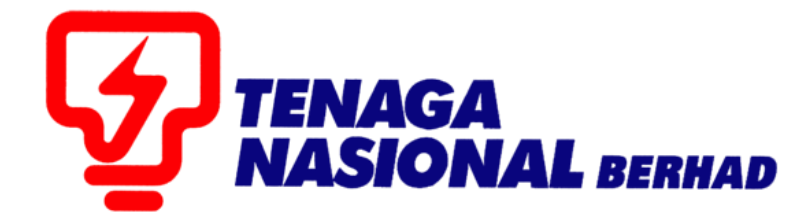

# USER MANUALS (SUPPLIER) PAYMENT STATUS PROCESS

## SUPPLIER RELATIONSHIP MANAGEMENT SUPPLY CHAIN MANAGEMENT SYSTEM (SCMS)

PREPARED BY:

SUPPLY CHAIN MANAGEMENT SYSTEM (SCMS) ICT TNB GLOBAL BUSINESS SOLUTION

| PROCESS | : | PAYMENT STATUS CHECKING |
|---------|---|-------------------------|
| ROLE    | : | TNB SUS SUPPLIER        |

## 1.1. Log into SUS Portal using ID and Password

| PENGUMUMAN                                                                                                    | TENAGA                                                                                                    |
|----------------------------------------------------------------------------------------------------|----------------------------------------------------------------------------------------------------|
| IKTIVITI PENYELENGGARAAN TNB SUPPLY CHAIN MANAGEMENT SYSTEM (SCMS).                                                                                                    | MASIONAL                                                                                                    |
| intuk makiuman, sistem TNB Supply Chain Management System akan mengalami gangguan<br>isebabkan oleh kerja-kerja penyelenggaraan pada tarikh dan waktu berikut:                                           | Login ID                                                                                                    |
| Tarikh/ Masa mula : Jumaat, 14 Februari 2020, 8.01 malam<br>Tarikh / Masa akhir : Rabu, 19 Februari 2020, 11.59 malam                                                                                    | Password                                                                                                    |
| Tempoh : 5 Hari                                                                                                    |                                                                                                    |
| Segala kesulitan amatlah dikesali. Terima kasih                                                                                                    | Login                                                                                                    |
| We wish to inform that the TNB Supply Chain Management System will be temporarily<br>interrupted for maintenance activities. The interruption will be on:                                                | Reset Password                                                                                                    |
| Start Date/ time : Friday, 14th February 2020, 08.01 pm                                                                                                    |                                                                                                    |
| End Date/ time : Wednesday, 19 <sup>45</sup> February 2020, 11.59 pm<br>Duration : 5 Days                                                                                                    | TNB.                                                                                                    |
| Ve apologize for any inconvenience caused. Thank You                                                                                                    | <ul> <li>Please use the temporary password sent to your e-mail to change<br/>with new password.</li> </ul>                                                                                                    |
| le cervinal man no se preudra la nanar cineda dana dana dana dana dana dana dana                                                                                                    | * This is TNB information. Any modification, copying, reproduction,                                                                                                    |
| ewangan Malaysia ( KKM ) akan mengalami kelewatan berikutan terdapat isu berkaitan akses sistem ePerolehan<br>KM. Segala kesulitan yang timbul amatlah dikesali.                                         | republication, uploading, posting, transmission or distribution, in any<br>manner, of the said information on the website, including text, graphics,<br>code and/or software without permission in writing is prohibited. |
| ENVIARAN IKLAN TENDER DALAM AKHBAR BERITA HARIAN DAN THE STAR                                                                                                    |                                                                                                    |
| anjuran uanpada penamatan uperasi akriuat utukan walaysia (ureukanjun) you prub yea, bagi mematankan proses<br>anjulang tendek alama tekhak bakalan denasi tendeka ("Bata Denakanjang Canada TOREs alama |                                                                                                    |
| enginetein enven odien enven begienn dengen reinser vooren roomenten sieren selvices, 1985 stall<br>envinaten like hender daam akhar berekk muist 15 Oktober 2015.                                       |                                                                                                    |
| Non-Tradar Albhar                                                                                                    |                                                                                                    |
| Inveni retructi Antruci                                                                                                    |                                                                                                    |
| Defitional metalogical Defitie Television                                                                                                    |                                                                                                    |
| Danasa inggens ine stat                                                                                                    |                                                                                                    |

2.1. Click on tab - **Purchase Orders.** To display list of the *e-PO* 

## 2.2. Click on – Purchase Order Number

For the *e-PO* number which service has been performed.

| TENAGA<br>NASIONAL                  |                 |                                              |                                                |                  | Search:   |
|-------------------------------------|-----------------|----------------------------------------------|------------------------------------------------|------------------|-----------|
| Back Forward      History Favorites |                 |                                              |                                                |                  | ٧         |
| E E                                 |                 | E E                                          | Ð                                              |                  |           |
| Administration REx and Auctions     | Purchase Orders | pt Service Entry Sheet Invoices and Credit I | Memos Maintain Certificates / Supplier Details |                  |           |
| All New Changed in Proces           | 2 1             |                                              |                                                |                  |           |
|                                     | 2.1             | /                                            |                                                |                  |           |
| List of Purchase Orders             |                 |                                              |                                                |                  |           |
| List of Purchase Orders             |                 |                                              |                                                |                  |           |
| B Purchase Order No                 | Document Number | Document Name                                | Document Date                                  | Total Value      | Status    |
|                                     | 70006221        | Document Name                                | 24.01.2020                                     | 10.000.00 MYP    | Confirmed |
| 00000070                            | 70000331        | F0                                           | 24.01.2020                                     | 10,000.00 MITR   | Confirmed |
| 002003976                           | 70006329        | PO                                           | 22.01.2020                                     | 1,977,180.00 MYR | Confirmed |
| 00200397 Z.Z                        | 70006318        | PO                                           | 21.01.2020                                     | 50,100.00 MYR    | Confirmed |
| 0020039756                          | 70006317        | PO                                           | 21.01.2020                                     | 25,000.00 MYR    | Confirmed |
| 0020039754                          | 70006315        | PO                                           | 20.01.2020                                     | 5,000.00 MYR     | Confirmed |
| 0020039713                          | 70006296        | PO                                           | 09.01.2020                                     | 10,000.00 MYR    | Confirmed |
| 0020039712                          | 70006295        | PO                                           | 08.01.2020                                     | 14,000.00 MYR    | Confirmed |
| 0020039693                          | 70006286        | PO                                           | 28.12.2019                                     | 14,000.00 MYR    | Confirmed |
| 0020039678                          | 70006279        | PO                                           | 22.12.2019                                     | 5,000.00 MYR     | New       |
| 0020039677                          | 70006278        | PO                                           | 22.12.2019                                     | 1,410.00 MYR     | Confirmed |
| 0020039670                          | 70006273        | PO                                           | 19.12.2019                                     | 5,600.00 MYR     | Confirmed |

3.1. Display Purchase Order screen displayed.

| TINAGA                                              |                                   |                           |                                          |                   |  |  |  |  |  |  |
|-----------------------------------------------------|-----------------------------------|---------------------------|------------------------------------------|-------------------|--|--|--|--|--|--|
| 2 NASIONAL                                          |                                   |                           |                                          |                   |  |  |  |  |  |  |
| • Dack Forward > Filsony Favorites                  |                                   |                           |                                          |                   |  |  |  |  |  |  |
|                                                     | D D                               | D                         |                                          |                   |  |  |  |  |  |  |
| Administration RFx and Auctions Purchase Orders     | Goods Receipt Service Entry Sheet | Invoices and Credit Memos | Maintain Certificates / Supplier Details |                   |  |  |  |  |  |  |
| All New Changed In Process Confirmed                |                                   |                           |                                          |                   |  |  |  |  |  |  |
| Purchase Orders > All                               |                                   |                           |                                          |                   |  |  |  |  |  |  |
| List of Purchase Orders > Display Purchase Order    |                                   |                           |                                          |                   |  |  |  |  |  |  |
| Purchase Order: 0020039768                          |                                   |                           |                                          |                   |  |  |  |  |  |  |
| Create/Initiate SE Display History Display Document | Flow                              |                           |                                          |                   |  |  |  |  |  |  |
| General Information                                 | 3.1                               |                           |                                          |                   |  |  |  |  |  |  |
|                                                     |                                   |                           |                                          |                   |  |  |  |  |  |  |
| Basic Data                                          |                                   |                           |                                          | Terms of Payment  |  |  |  |  |  |  |
| Purchase Order No:                                  | 0020039768                        |                           |                                          | Payment in Days   |  |  |  |  |  |  |
| Document Number:                                    | 70006329                          |                           |                                          |                   |  |  |  |  |  |  |
| Document Name:                                      | PO                                |                           |                                          |                   |  |  |  |  |  |  |
| Document Date: 22.01.2020                           |                                   |                           |                                          |                   |  |  |  |  |  |  |
| Status:                                             | Confirmed                         |                           |                                          | Terms of Delivery |  |  |  |  |  |  |
| Follow-On Documents:                                |                                   |                           |                                          | Incoterm          |  |  |  |  |  |  |
|                                                     |                                   |                           |                                          |                   |  |  |  |  |  |  |
|                                                     |                                   |                           |                                          |                   |  |  |  |  |  |  |

- 4.1 *Document Flow* screen displayed.
- 4.2 Click on *Document Type* Invoice *Display Invoice* screen displayed

| Amure                           |                                     |                |                     |                           |                                          |               | Querra L             |  |  |  |  |
|---------------------------------|-------------------------------------|----------------|---------------------|---------------------------|------------------------------------------|---------------|----------------------|--|--|--|--|
| Y addina Search Search          |                                     |                |                     |                           |                                          |               |                      |  |  |  |  |
| Back Forward History Favo       | Back Forward      History Favorites |                |                     |                           |                                          |               |                      |  |  |  |  |
| DD                              |                                     | D              |                     |                           |                                          |               |                      |  |  |  |  |
| Administration RFx and Auction  | ns Purchase Orders                  | Goods Receipt  | Service Entry Sheet | Invoices and Credit Memos | Maintain Certificates / Supplier Details |               |                      |  |  |  |  |
| All New Changed In Pro          | cess Confirmed                      |                |                     |                           |                                          |               |                      |  |  |  |  |
| Purchase Orders > All           |                                     |                |                     |                           |                                          |               |                      |  |  |  |  |
| List of Purchase Orders > Dis   | splav Purchase Order > I            | Display Docume | nt Flow             |                           |                                          |               |                      |  |  |  |  |
| Document Flow                   |                                     | Diopiay Decamo |                     |                           |                                          |               |                      |  |  |  |  |
| Document now                    |                                     |                |                     |                           |                                          |               |                      |  |  |  |  |
| Description of Taxa             | Description of Number               | Desure         |                     |                           |                                          | Desument Data | Chatura              |  |  |  |  |
| Document Type                   | Document Number                     | Docume         | ent Name            |                           |                                          | Document Date | Status               |  |  |  |  |
| Purchase Order                  | 70006329                            | PO             |                     |                           |                                          | 22.01.2020    | Confirmed            |  |  |  |  |
| Confirmation                    | 3000008794                          | Service        |                     |                           |                                          | 23.01.2020    | Accepted by Customer |  |  |  |  |
| Invoice                         | 4.2                                 | Service        |                     |                           |                                          | 24.01.2020    | Document Sent        |  |  |  |  |
| Credit Memo                     | 4.2 <sub>3-001</sub>                | SCM            |                     |                           |                                          | 24.01.2020    | Document Sent        |  |  |  |  |
| Total Value is exclusive of dis | count / surcharge (if app           | licable)       |                     |                           |                                          |               |                      |  |  |  |  |
|                                 |                                     |                |                     |                           |                                          |               |                      |  |  |  |  |

5.1 Refer to **Payment Status** section at the bottom of the Display Invoice page Click on button – *Check Payment Status* to check on the latest payment status

By default

|   | -                    |                 |             |        |                  |                       |  |  |  |  |
|---|----------------------|-----------------|-------------|--------|------------------|-----------------------|--|--|--|--|
|   |                      |                 |             |        |                  |                       |  |  |  |  |
| 3 | Payment Status       |                 |             |        |                  |                       |  |  |  |  |
| - |                      |                 |             |        |                  |                       |  |  |  |  |
|   |                      |                 |             |        |                  |                       |  |  |  |  |
|   | Date                 | Invoiced Amount | Paid Amount | Status | Payment Run Date | Expected Payment Date |  |  |  |  |
|   | Payment may not yet  | have been made  |             |        |                  |                       |  |  |  |  |
| Ē | Check Payment Status |                 |             |        |                  |                       |  |  |  |  |
|   |                      |                 |             |        |                  |                       |  |  |  |  |

### Payment not yet been made by Finance TNB. Payment Status will be OPEN.

|   | Payment Status |                 |               |        |                  |                       |  |  |  |  |
|---|----------------|-----------------|---------------|--------|------------------|-----------------------|--|--|--|--|
| Γ | Date           | Invoiced Amount | Paid Amount   | Status | Payment Run Date | Expected Payment Date |  |  |  |  |
|   | 18.04.2017     | 10,600.00 MYR   | 10,600.00 MYR | Open   |                  |                       |  |  |  |  |
|   | Check Pay      | ment Status     |               |        |                  |                       |  |  |  |  |

Payment has been made by Finance TNB. Status will be PAID.

| Π | Payment Status |                 |               |        |                  |                       |  |
|---|----------------|-----------------|---------------|--------|------------------|-----------------------|--|
| Γ | Date           | Invoiced Amount | Paid Amount   | Status | Payment Run Date | Expected Payment Date |  |
|   | 11.04.2017     | 15,900.00 MYR   | 15,900.00 MYR | Paid   |                  |                       |  |
|   | Check Pay      | ment Status     |               |        |                  |                       |  |

### Invoice with Discount. Payment status will be PAID without payment details.

| Payment Status                                                            |
|---------------------------------------------------------------------------|
| Status : PAID                                                             |
| *Please liaise with TNB Finance team, this Invoice document has Discount. |
| Check Payment Status                                                      |

### Invoice with Retention Sum. Payment status will be OPEN for retention amount.

|                                                                                                    | Payment Status |                 |               |        |                  |                       |  |  |  |
|----------------------------------------------------------------------------------------------------|----------------|-----------------|---------------|--------|------------------|-----------------------|--|--|--|
| Γ                                                                                                    | Date           | Invoiced Amount | Paid Amount   | Status | Payment Run Date | Expected Payment Date |  |  |  |
|                                                                                                    | 12.04.2017     | 28,620.00 MYR   | 28,620.00 MYR | Paid   |                  |                       |  |  |  |
|                                                                                                    | 12.04.2017     | 3,180.00 MYR    | 3,180.00 MYR  | Open   |                  |                       |  |  |  |
| *Please liaise with TNB Finance team, this Invoice document has Retention amount.<br>Check Payment Status |                |                 |               |        |                  |                       |  |  |  |

END